(EN)

# **RCU** User Manual

RCU-210N | RCU-2R5V | RCU-2Ra | RCU-C

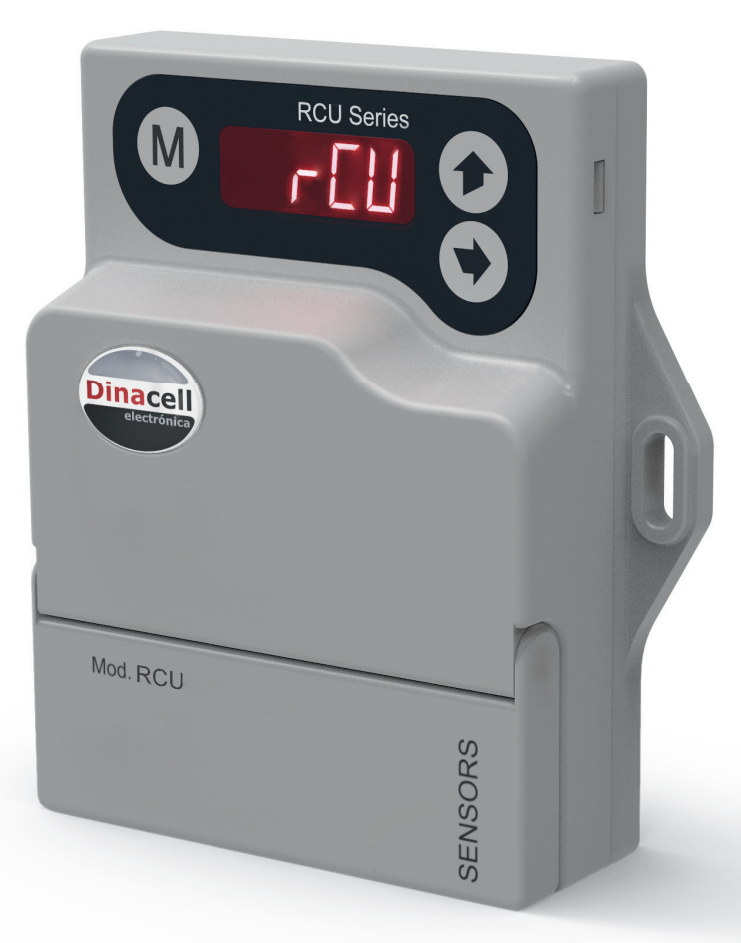

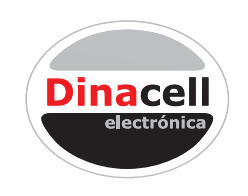

Dinacell Electrónica S.L.

Dinacell Electronica S.L.

The contained information in this document is subject to changes without previous notice. The content shown here should be used as general product information. It should not be interpreted as a guarantee of quality or durability. Electronic Dinacell shall not be liable for technical or editing errors or omissions contained in this document.

Document Ref: D1720-04

Publication Date: 15/04/2024

Firmware version: 1.11

#### **Product notice**

This manual describes the characteristics that serve the product in its most updated version. The resources and functions included in this manual serve the RCU family of models (not all models incorporate all functions). Not all resources are available in all editions or versions of the RCU.

Para más información

# www.dinacell.com

# INDEX

| 1 | Introduction                                      | 2  |
|---|---------------------------------------------------|----|
|   | 1.1 Product description                           | 2  |
|   | 1.2 Features by model                             | 2  |
| 2 | Technical data for installation                   | 3  |
|   | 2.1 Dimensions (mm) and components                | 3  |
|   | 2.2 Electrical specifications                     | 3  |
| 3 | Internal structure & equipment management         | 4  |
|   | 3.1 Diagram of the general structure              | 4  |
|   | 3.2 Button functions                              | 4  |
| 4 | Settings Menu                                     | 5  |
|   | 4.1 Settings Menu                                 | 5  |
|   | 4.2 Information submenu                           | 6  |
|   | 4.3 Calibration submenu                           | 6  |
|   | 4.4 Alarm submenu                                 | 7  |
|   | 4.5 Chain compensation submenu                    | 8  |
|   | 4.6 CanOpen submenu                               | 9  |
|   | 4.7 Analog output submenu                         | 10 |
|   | 4.8 ADC Submenu                                   | 10 |
| 5 | NG technology                                     | 11 |
|   | 5.1 What advantages does it have?                 | 11 |
|   | 5.2 Configuration from mobile, tablet or computer | 11 |
|   | 5.3 Firmware update                               | 11 |
| 6 | Errors                                            | 12 |
|   | 6.1 Error Codes                                   | 12 |
| 7 | Ouick guide for the installation of the RCU       | 1२ |
| - | 7 1 Equipment installation                        | 12 |
|   | 7.2 Equipment calibration                         | 12 |
|   | 7.3 Equipment configuration                       | 13 |
|   | ··· ··································            | .5 |

# **1.1 Product description**

RCU devices have been designed to limit the load on elevators. Our equipments have low power consumption. RCU are an excellent low-cost device to limit the weight in your elevator.

# 1.2 Features by model

 $\wedge$ 

This manual contains the resources for all RCU models.

Please check the following table to know models equipment functions.

| Models                        |         | RCU-210N     | RCU-2R5V | RCU-2Ra      | RCU-C        |
|-------------------------------|---------|--------------|----------|--------------|--------------|
| Number of relays              |         |              | 2        |              |              |
| Number of alams               |         |              | 2        |              |              |
|                               | 4-20 mA | -            | -        | $\checkmark$ | -            |
| Analag autouta                | 0-20 mA | -            | -        | $\checkmark$ | -            |
| Analog outputs                | 0-10 V  | √            | -        | $\checkmark$ | -            |
|                               | 0-5 V   | -            | 1        | -            | -            |
| CANopen CIA 417               |         | -            | -        | -            | $\checkmark$ |
| NG technology (needs Gateway) |         | -            | -        | $\checkmark$ | 1            |
| Mini USB for firmware upgrade |         | $\checkmark$ | -        | $\checkmark$ | $\checkmark$ |

# Technical data for installation

#### 2.1 Dimensions (mm) and components

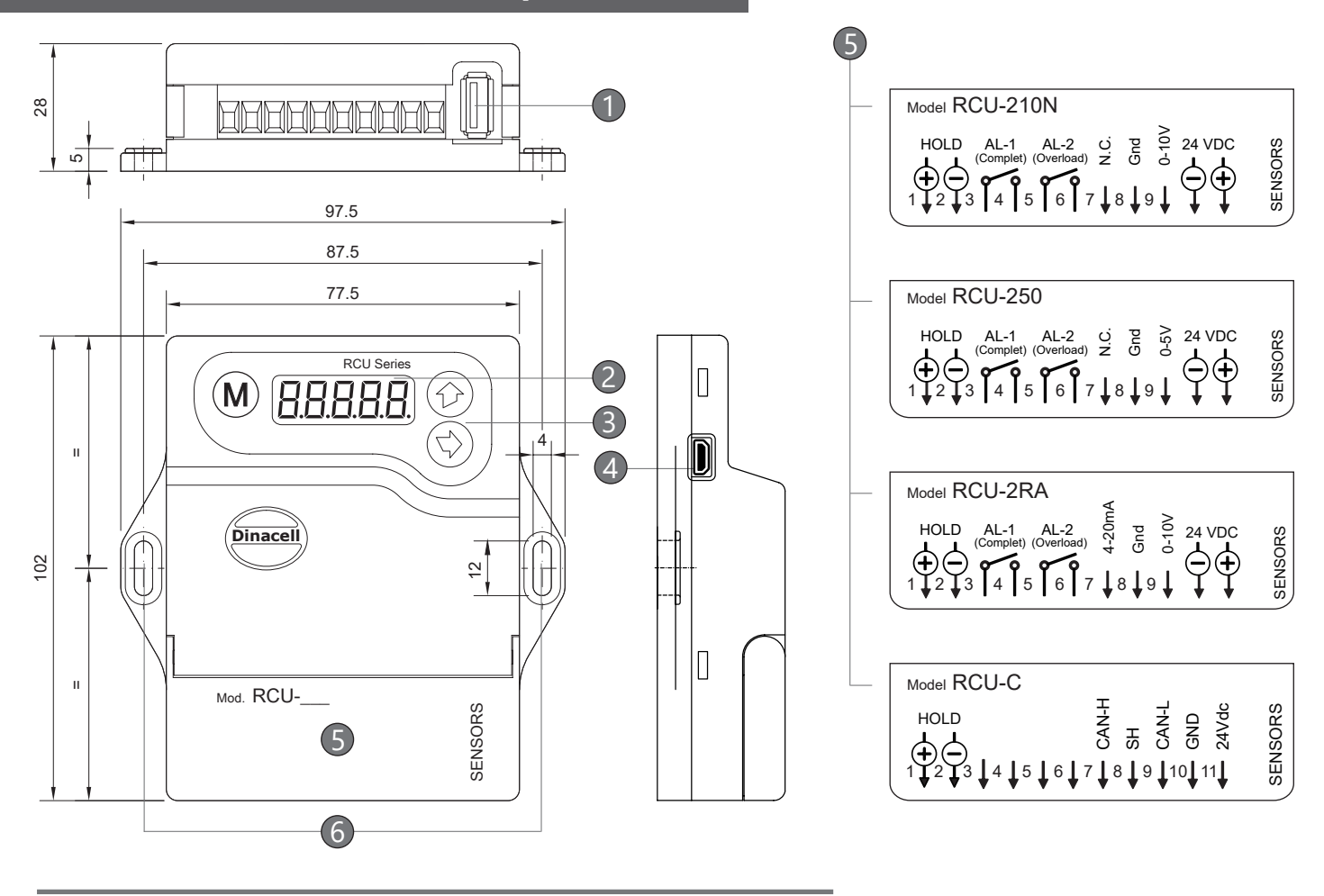

- (1) Cell signal input. USB
- (2) Display. 5 digits.

(3) Keyboard. 3 keys.

(4) Mini USB input.

(5) Wiring diagram. \*Depending on the model.

(6) Fixing points. To install the control unit.

## 2.2 Electrical specifications

| Power supply (Short circuital It is not necessary to replace any fuse. | ).           | 24 (1840)VDC           |
|------------------------------------------------------------------------|--------------|------------------------|
| Maximum current                                                        |              | 65mA                   |
| Relays Contacts                                                        | Max. voltage | 250VAC / 2A            |
| Max. current                                                           |              | 24 125 VAC/DC          |
| Box material                                                           |              | Fireproof plastic IP50 |

## 3.1 Diagram of the general structure

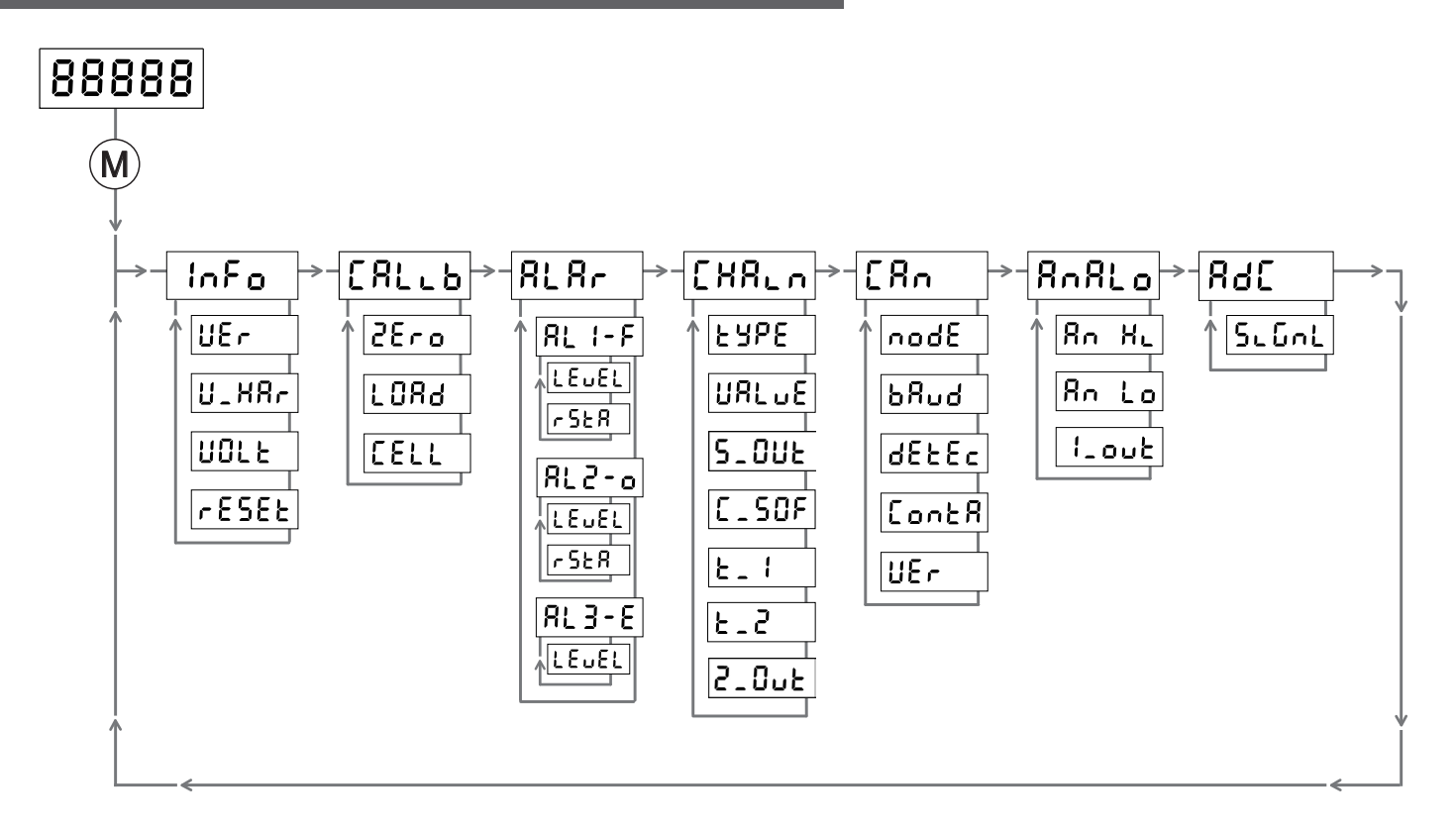

#### **3.2 Button functions**

| Buttons | State                 | Functions                                                                                                    |
|---------|-----------------------|----------------------------------------------------------------------------------------------------|
|         | From Load indication  | Keep pressed to enter or exit from the settings menu.                                                                                                    |
| M       | Inside Menu           | Press to navigate.                                                                                                    |
|         | Setting any parameter | Press twice to save and confirm the parameter value.                                                                                                    |
|         | Inside Menu           | Press to enter inside a submenu or parameter.                                                                                                    |
|         | Setting any parameter | Functions         Keep pressed to enter or exit from the settings menu.         Press to navigate.         Press twice to save and confirm the parameter value.         Press to enter inside a submenu or parameter.         Press to select the digit to modify.         Press to visualize the value of the parameter selected.         Press to change the value of the blinking digit. |
|         | Inside Menu           | Press to visualize the value of the parameter selected.                                                                                                    |
|         | Setting any parameter | Press to change the value of the blinking digit.                                                                                                    |

# 4.1 Settings Menu

The display of your equipment will show you, by default, the weight indicator  $\boxed{88888}$ . In order to enter or exit the settings menu you have to keep the button (M) pressed.

The menu has a cyclic structure composed of different submenus as shown in the diagram below.

Some models may not integrate all menus or funtions, see section 1.2.

| Settings menu |        | Description                                                                                         |
|---------------|--------|----------------------------------------------------------------------------------------------------|
| lnFo          |        | Device information submenu.                                                                         |
|               |        | Equipment calibration submenu.                                                                      |
| 1             |        | Alarms submenu.                                                                                     |
|               | [HR.n] | Chain compensation submenu. $\triangle$ Only for models with CANopen-Lift CIA 417, see section 1.2. |
|               | [Rn    | CanOpen submenu.                                                                                    |
|               | AnALo  | Submenu of analog output.                                                                           |
| L             | 368    | Submenu for displaying the signal of the sensors in mV/V.                                           |

#### 4.2 Information submenu

In this submenu you will find important equipment information and reset operation to restore the device to the factory state.

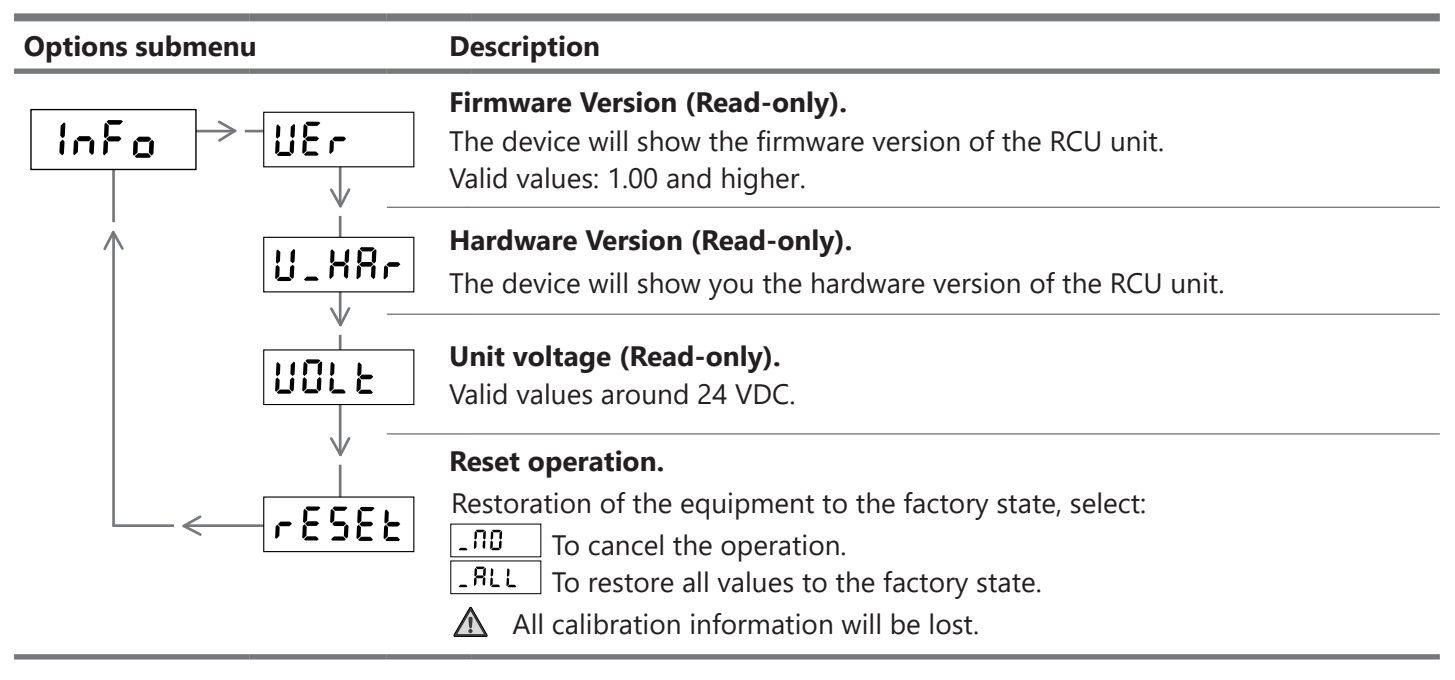

#### 4.3 Calibration submenu

In this submenu you will find different parameters and operations that will help you adjust the equipment to obtain the highest possible measurement accuracy.

| Options submenu | Description                                                                                                    |  |  |
|-----------------|----------------------------------------------------------------------------------------------------|--|--|
|                 | <ul> <li>The Operation to indicate zero.</li> <li>▲ This operation must be performed with the elevator cabin empty.</li> <li>Inside the display will show you a value in seconds, this value will allow you to start a countdown to be able to perform the operation without any weight inside the elevator.</li> </ul>                                                                                                    |  |  |
|                 | <ul> <li>Parameter to indicate a known weight.</li> <li>To display the weight it is recommended to place inside the elevators cabin a known weight of 60% of the maximum load capacity.</li> <li>Then indicate and confirm the value of that weight.</li> </ul>                                                                                                    |  |  |
|                 | <b>Sensor sensitivity. (Option-B End Calibration)</b><br>If the load cells are plug & play (factory adjusted), it would be possible<br>to perform a calibration without indicating a known weight in the "Load"<br>parameter. This type of cells will have the value of Cell indicated on its<br>label or in some type of attached document, which must be entered in this<br>parameter. In case of connecting a set of cells to the equipment, you must<br>add all the cells and enter the total. Only if the sensors are installed on the<br>cables or on the elevator belts and the suspension is different from 1:1, you<br>must multiply the sum by the type of suspension x2 (2:1), x3 (3:1) etc. |  |  |
|                 | Example: if we have connected 3 load cells with a value of Cell=500 installed in the elevator cables with a 2:1 suspension, the operation would be: $(500+500)x2=3000$                                                                                                    |  |  |
|                 | ▲ In case of calibrating with a "Zero" and a "Load", this value is self-calculated and                                                                                                    |  |  |

it is recommended not to modify it so as not to overwrite the calibration data.

## 4.4 Alarm submenu

In this submenu you can set alarms. If a value is applied to the alarm, when that value is exceeded the alarm will be activated and the state of the relay will change. The status of each relay can be configured individually as open or closed.

No alarm will be activated as long as voltage is supplied to the HOLD input (e.g. travel signal or door closing).

#### **Options submenu**

#### Description

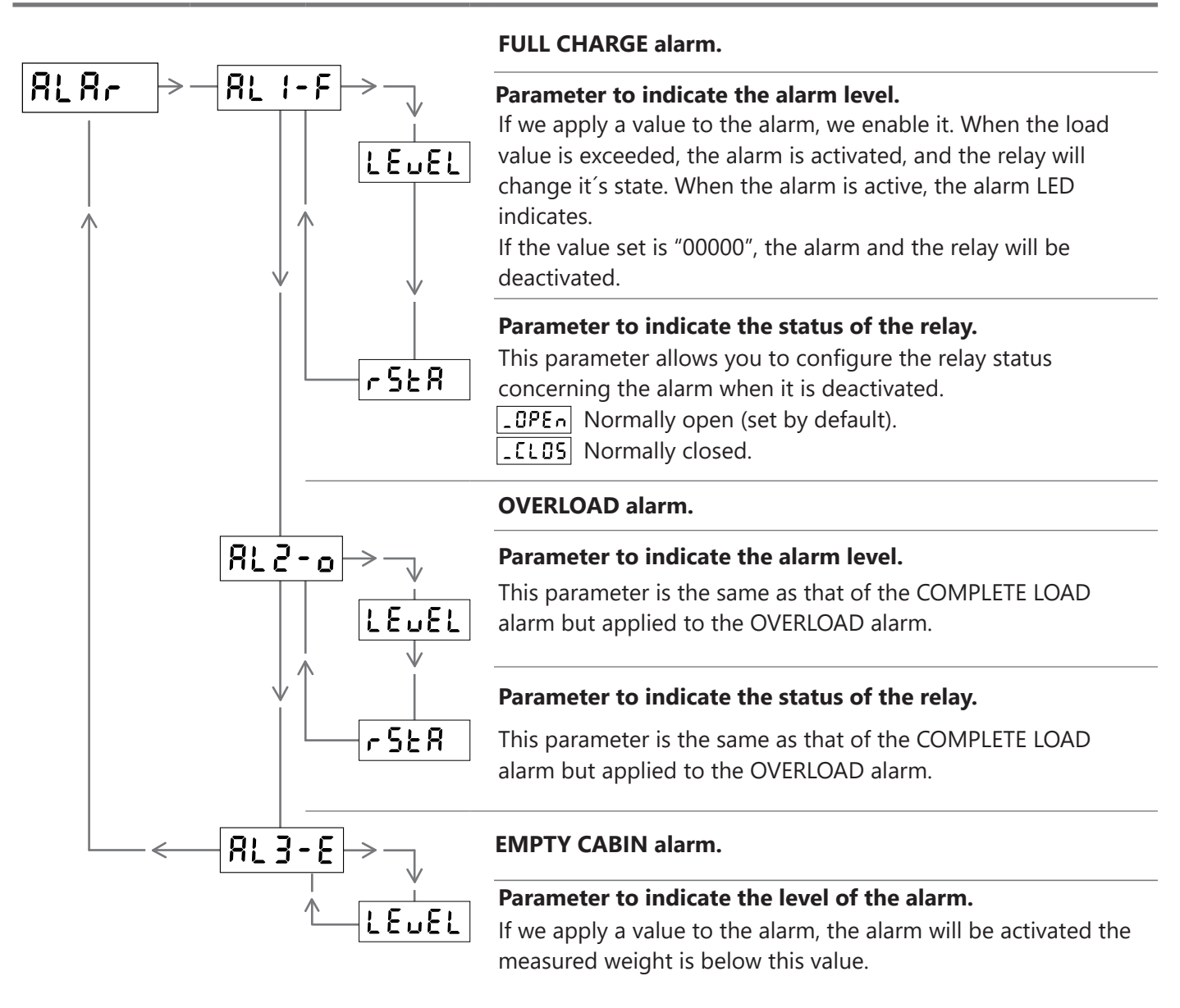

#### 4.5 Chain compensation submenu

In this submenu you can activate or deactivate the software chain compensation. This function allow to balance the weight gap produced by the elevator chain compensation on the cabin.

To use this compensation function the control unit must be connected to HOLD signal (chapter 2.1). Once the compensation is configurated, after HOLD signal activation, that occurs when the doors are closed, the control unit calculate the weight after the elevator travels.

When the elevator starts running and HOLD signal turns on, the display will not change, neither the analog output connected to the display until the run is over and HOLD signal deactivates.

| Submenu Options                                                                                                    | Description                                                                                                   |                                                                                                    |                                                                                                    |
|----------------------------------------------------------------------------------------------------|----------------------------------------------------------------------------------------------------|----------------------------------------------------------------------------------------------------|----------------------------------------------------------------------------------------------------|
| [HRLn → - EYPE]       ↓       ↓       ↓       ↓       ↓       ↓       ↓       ↓       ↓       ↓       ↓       ↓       ↓       ↓       ↓       ↓       ↓ | Parameter to selWithin this param_5oFtCompetition_flonENo chaitMaximum valueSelect a maximum                  | ect the type of chain conneter you can select:<br>Insation via software.<br>In compensation.<br>of chain compensation.<br>In value to compensate fro  | npensation.<br>(For hardware and software).<br>m 0 600.                                                                                           |
| <u>5_00</u><br>\                                                                                                    | AUTO-ZERO seconds program<br>don't vary ± 20kg                                                                | onds (Time).<br>Imed so the control unit m<br>g.                                                                                                    | nake itself a ZERO when weigh                                                                                                    |
|                                                                                                    | <b>Compensated va</b><br>Seconds to make<br>active, and the we                                                | alue of the chain by softw<br>an Auto Zero to the unit w<br>eight remains constant at l                                                               | vare estimate. (Read-only)<br>when the Hardware HOLD input is<br>least forthis period of time.                                                    |
|                                                                                                    | <b>Previous time to</b><br><b>signal.</b><br>This parameter is<br>take a stable mea                           | measure the weight bef<br>measured in tenths of a s<br>asure of the weight before                                                                     | Fore the activation of the HOLD<br>econd and serves to be able to<br>closing doors.                                                               |
| <u>د ک</u>                                                                                                    | <b>Delay time to up</b><br>This parameter is<br>update a stable n                                             | <b>odate the weight when th</b><br>marked by tenths of a sec<br>neasure of weight after op                                                            | ne HOLD signal is released.<br>cond and serves to be able to<br>ening doors.                                                                      |
|                                                                                                    | The RCU devices<br>the device does r<br>minutes, it will eli<br>maximum compe<br>function which af<br>weight. | integrate a function called<br>not detect any weight char<br>minate any error that may<br>ensation value. It also integ<br>ter a 30 minutes pause, ca | AUTO-ZERO-SHORT. When<br>ages of more than 20kg, for 2<br>appear below the value set as<br>arates the AUTO-ZERO-LONG<br>n make corrections of any |
|                                                                                                    |                                                                                                    |                                                                                                    | AUTO-ZERO-LONG                                                                                                    |
|                                                                                                    | 8.2                                                                                                    | ON                                                                                                    | OFF                                                                                                    |

() If the maximum compensation value is set to 00000, the AUTO-ZERO-SHORT function will be disabled.

OFF

OFF

ON OFF

8\_3

8\_4

RCU devices integrate a function called AUTO-ZERO, which is activated after selecting a compensation type EYPE and set a maximum compensation value URL uE.

This function is designed to automatically eliminate the small possible error that may appear below the marking as the maximum compensation value. The AUTO-ZERO function will be applied when the equipment does not detect any weight change of more than 20kg for a period of time.

If the maximum compensation value is set to "00000" it will deactivate the AUTO-ZERO function.

#### 4.6 CanOpen submenu

Some of the RCU models integrate CanOpen. In this submenu you will find some important parameters that can be configured such as the transmission speed of the equipment.

Dinacell Electronica S.I: is CiA (Can In Automation) member. Vendor-ID 00000361

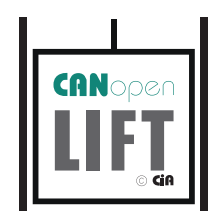

Bus connection must be able to use with Cia-417 CAN high standard speed (ISO99-2)

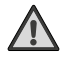

If the Load Weighing unit is set at the end of the installation end, a 1200hm resistor must be placed on the connector between Can High and Can Low lines.

| Submenu Options     | Description                                                                                                    |  |  |
|---------------------|----------------------------------------------------------------------------------------------------|--|--|
| [Rn mode            | CanOpen device node identification. (Read-only)                                                                                                    |  |  |
|                     | <ul> <li>Baud Rate of the device.</li> <li>In this parameter we can select the transmission speed in our device. The transmission speeds of the device are 125 or 250kb supported by 417.</li> </ul>                                                                                                  |  |  |
| _<br>  dEtEc<br>  ↓ | Weight change detection.<br>Units needed to detect and send a change of weight in the cabin. When a<br>weight change is exceeded, a PDO message is sent.<br>Selectable units are 1,2,3,5,10,20,25,50,100,250.                                                                                         |  |  |
| [ContR              | Contact control of elevator doors.<br>In case of not having a HOLD signal it is possible to detect the movement of<br>the elevator doors through the information on the bus.<br>                                                                                                    |  |  |
|                     | <ul> <li><u>SERE</u> If the installation does not integrate a HOLD signal, select this option to read the status of the controller.</li> <li><u>Lone</u> If the installation does not integrate a HOLD signal, select this option to read the information of the elevator door controller.</li> </ul> |  |  |
|                     | CanOpen version. (Read-only)<br>The current version is 2.0                                                                                                    |  |  |

#### 4.7 Analog output submenu

This submenu allows you to select the type of analog output you need.

#### **Submenu Options**

#### Description

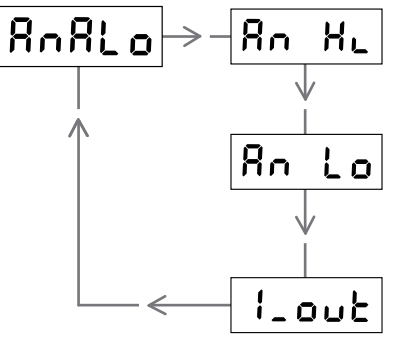

| Maximum load for analog output. |                                                                            |  |
|---------------------------------|----------------------------------------------------------------------------|--|
|                                 | In this parameter you must indicate the maximum load value in the selected |  |
|                                 | units (chapter 4.3) for 5V, 10V or 20mA.                                   |  |
|                                 |                                                                            |  |

**Minimum load for analog output.** In this parameter you must indicate the minimum load value in the selected units (chapter 4.3) for 0V, 0mA or 4mA.

#### Type of current output.

With this parameter the output is set to 4-20 or 0-20mA.

• Example with Voltage (0-5V/0-10V): For a configuration with a minimum load of 0kg (empty elevator car) and a maximum capacity of 100kg (full elevator car).

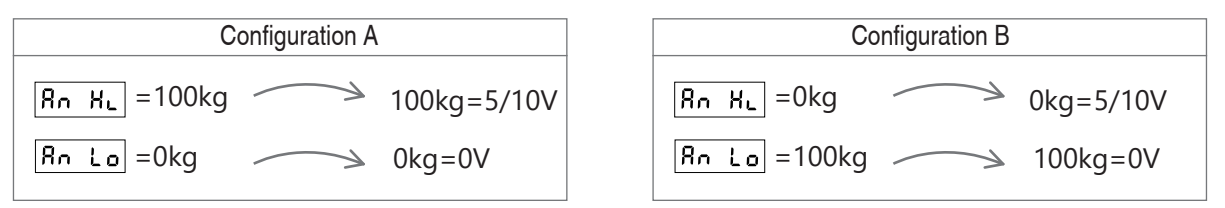

• Example with Power (0-20mA / 4-20mA): For a configuration with a minimum load of 0kg (empty elevator car) and a maximum capacity of 100kg (full elevator car).

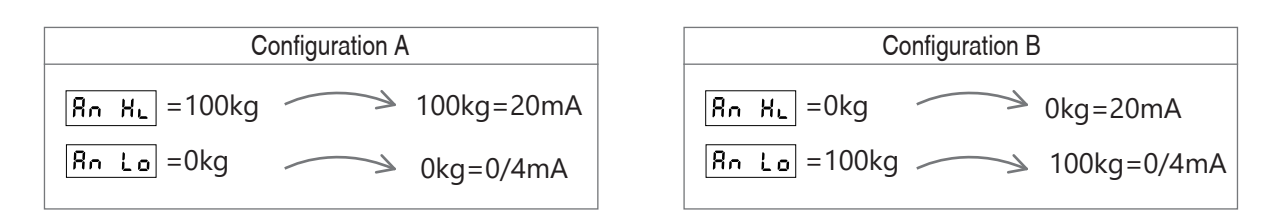

#### 4.8 ADC Submenu

In this submenú you can observe the mV/V signal of every sensor. This submenu is useful to compare the values between sensors and see if any cell is damage.

| Submenu options | Description                         |
|-----------------|-------------------------------------|
|                 | Sensor signal in mV/V. (Read-only). |

#### 5.1 What advantages does it have?

Dinacell equipment designed with NG technology is mainly characterized by its possible connectivity with phones, tablets or computers. Allowing through them to read all the parameters in real-time, test the installation and calibrate the unit without having to access its keyboard. In addition, it will allow you to obtain a report in PDF. These reports can be sent via email to keep good control of the facilities. On the other hand, you can record all the information of these reports on the mobile, tablet or computer of all the facilities you want.

Another feature to highlight is the possibility of a firmware update. In case of possible developments of Dinacell in its firmware to add or improve functionalities, it would be possible to update your NG equipment in an agile way.

#### 5.2 Configuration from mobile, tablet or computer

The process of calibrating the equipment with NG technology through a mobile device, tablet or computer accelerates and reduces configuration times.

The steps and procedures when calibrating the equipment are the same (Chapter 7), but much more quickly and intuitively. To be able to enjoy these advantages you will need to connect and download the Dinacell application for your equipment with NG technology.

For more information on the NG connection and its application, refer to the corresponding manual.

#### 5.3 Firmware update

The firmware of any NG device can be updated using the NG connection and a USB memory containing the update.

Follow the steps below to automatically load the firmware update:

- (1) Copy the new firmware (file.CYP) to a USB memory.
- (2) Plug the USB memory with the update into a USB to mini USB adapter hose.
- (3) Turn off the power of the RCU equipment.
- (4) Keeping the key  $(\mathbf{M})$  pressed, reconnect the equipment power.
- (5) Plug the mini USB hose into the NG connector.
- (6) Wait for the unit to reset. The process can take up to a minute.
- (7) When the update is finished, the device will start automatically.

# 6.1 Error Codes

The device can detect errors showing the error codes listed in the table:

| Error | Description                                                                                                    | Action                                                                                               |
|-------|----------------------------------------------------------------------------------------------------|----------------------------------------------------------------------------------------------------|
| Err 1 | Improperly connection. Sensor faulty or cable damaged.                                                                  | Check the cable and the connections.                                                                 |
| Err 2 | Negative signal overflow. The sensor is working in the opposite direction or it is incorrectly connected.               | Check the installation sensor.                                                                       |
| 8rr 3 | Positive overflow. The sensor is supported a load greater than the nominal value.                                       | - The load cell may be damaged.<br>- Replace The load cell with a higher<br>nominal value.           |
| Err 8 | Memory data loss.<br>Multiple When this error appears, the relays<br>change to OPEN state.                              | Reset the device. Restart the equipment with the values by defect. (Chapter 4.2)                     |
| Err 7 | Load cell with very low sensibility. The unit<br>was not properly adjusted or the load cell<br>has a low nominal value. | - Adjust the zero and Load again.<br>- Change the load cell by another with<br>a lower nominal load. |

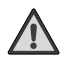

Important: When an error appears, all alarms will be ACTIVATED and relay will change their status alarm. With ERROR 6 all the relay will be OPEN.

# Quick guide for the installation of the RCU

- Some models may not integrate all the menus or functions, see section 1.2.
- Before installing the sensors in your workplace it is advisable to read all the points in this guide.
- The handling of the equipment buttons is indicated in chapter 3.2.

#### 7.1 Equipment installation

① The connections may vary depending on the RCU model (chapter 2.1).

7.1.1 Fix the equipment to the place of installation.

7.1.2 Connect the sensor to the equipment. In case of connecting several sensors, you can use an INTERFACE with USB output.

7.1.3 Connect the Hold signal taking into account its polarity.

- 7.1.4 For models with alarm relays, make the connections.
- 7.1.5 For models with "CAN" make the connections.
- 7.1.6 For models with "Analog Output" make the connections.

7.1.7 Connect power.

#### 7.2 Equipment calibration

# СЯЦьь

7.2.1 ZEro Do the operation to indicate zero, when you accept this operation it will start a countdown that will allow you to exit the elevator. (This operation must be carried out with the elevator empty).

#### 7.2.2 LORd Option-A

Parameter to indicate a known weight. To do this, you must introduce a known weight of at least 60% of its maximum capacity into the elevator car and indicate that weight on the equipment.

#### 7.2.2 [ELL Option-B

This operation is only valid for Plug & Play sensors (factory adjusted) that have a cell value indicated on their label or in an attached document.

Enter the sum of the cell values of all the cells connected to the equipment.

Only for the sensors that are installed on the cables or on the elevator belts and the suspension is different from 1:1, you must multiply the sum by the type of suspension x2 (2:1), x3 (3:1) etc.

#### 7.3 Equipment configuration

7.3.1 **ALR** The next step is to configure the alarms by marking the status of the relay and setting a weight level for the full load, overload and empty or auxiliary alarms. If you need to know more about the types of alarms and how to configure them, it is indicated in (chapter 4.4).

7.3.2 **CHRLn** By default the software chain compensation is activated. In case you need to modify the chain compensation or for more information (chapter 4.5).

7.3.3 **[Rn** Only in case you need to configure the CanOpen parameters (chapter 4.6).

7.3.4 [RnRLo] Only in case you need to configure the analog outputs (chapter 4.7).

#### Dinacell Electrónica S.L.

Pol. Ind. Santa Ana C/ El Torno Nº8 CP 28522 Rivas Vaciamadrid, Madrid, ESPAÑA Tel. (+34) 913 001 435 Fax. (+34) 913 001 645 dinacell@dinacell.com www.dinacell.com